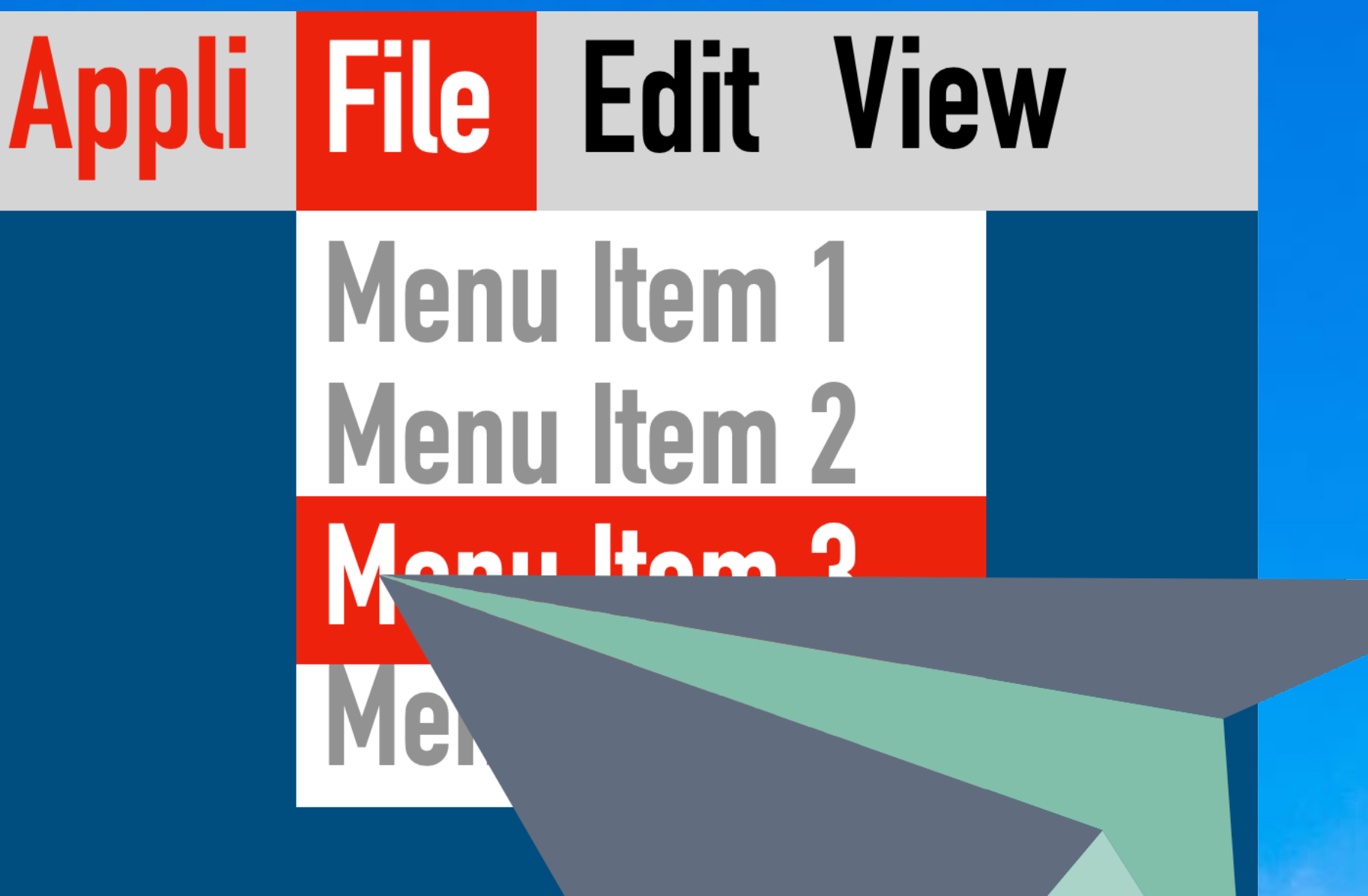

# 操作をお手軽 **Beta Program** $\mathcal{O}$ 1.2 **Piyo Menu Clicker v1.0 for Stream Deck** Stream Deckからの自動メニュー操作プログラム for macOS 10.14.x/10.15.x/11.x Pi y O Takaaki Naganoya@Piyomaru Software 26, April, 2021

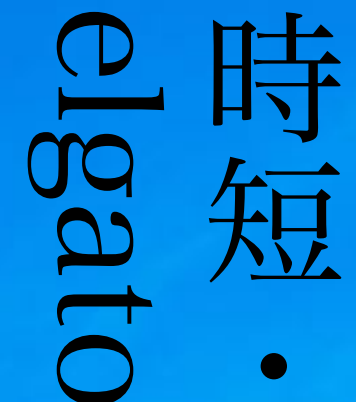

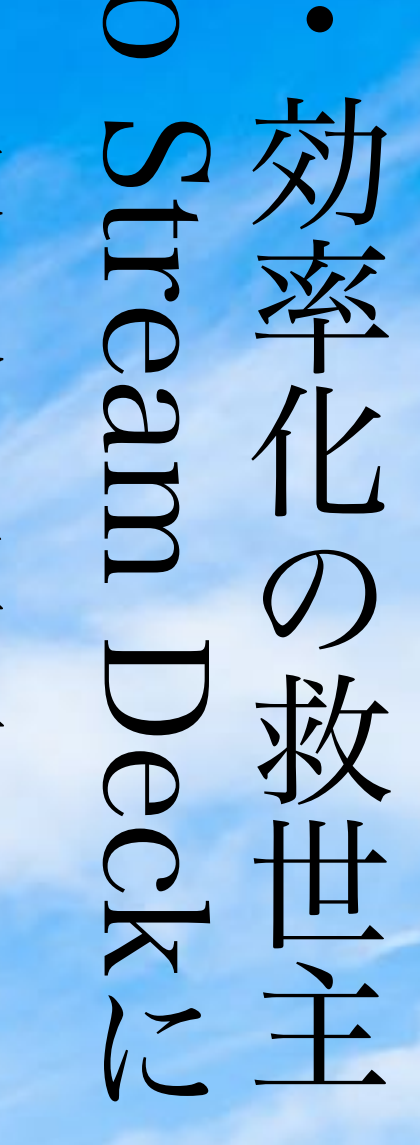

の要な最後の要素

ケ

E

ン

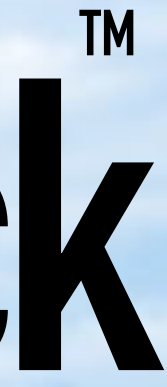

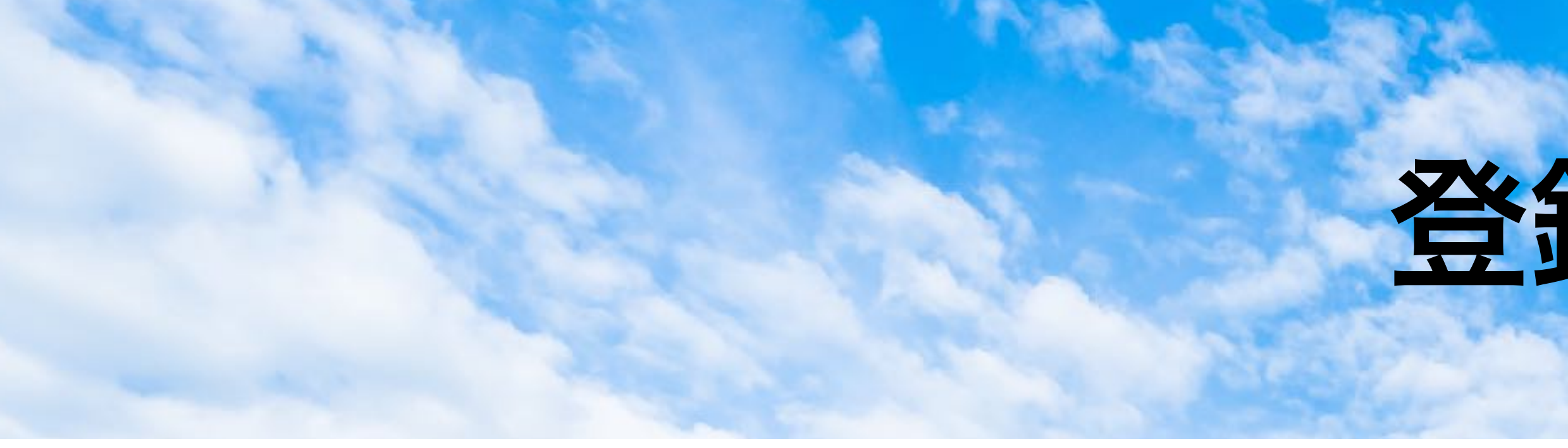

elgato STREAM DECKおよびStream Deckは米国コルセアメモリー社の米国および他の国々における登録商標です elgato STREAM DECKの写真および説明文、技術仕様は公式ホームページ掲載のものを利用しています。 Mac、Macintosh、Mac OS X、OS X、macOS、AppleScript、AppleScript Studio、Cocoa、Objective-C、Swift、Xcode、Spotlight、Safari、Core ML、AppleTalk、Finderは米国Apple社の米国および他の国々における登録商標です 本ソフトウェアの著作権はぴよまるソフトウェア 長野谷隆昌が保持します。

使用テクスチャ:

以下のテクスチャ素材をfreepik.comのライセンス下で利用しています。著作権は各作者に帰属しています。

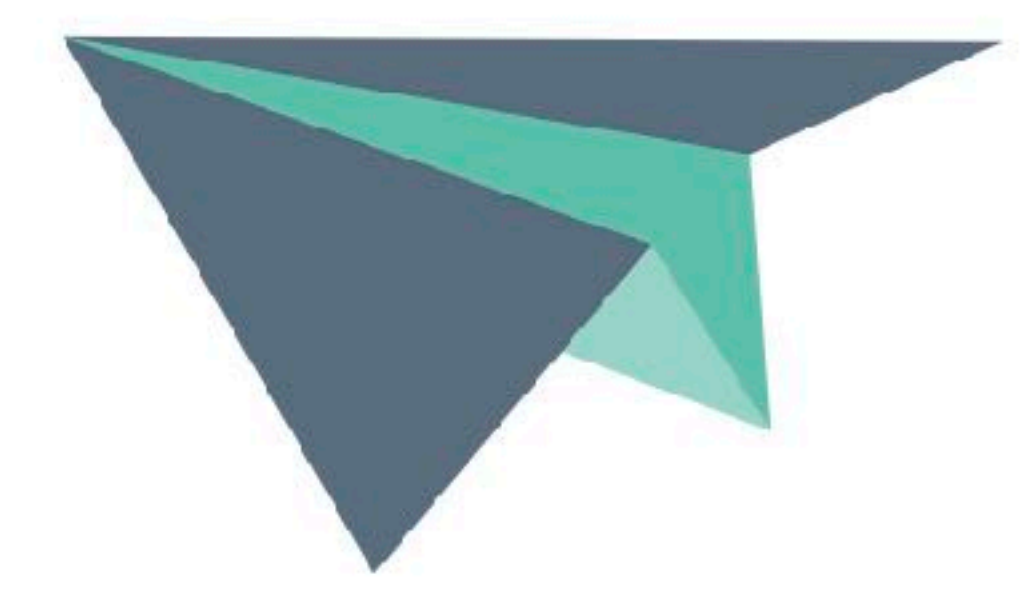

**Business vector** created by rawpixel.com www.freepik.com

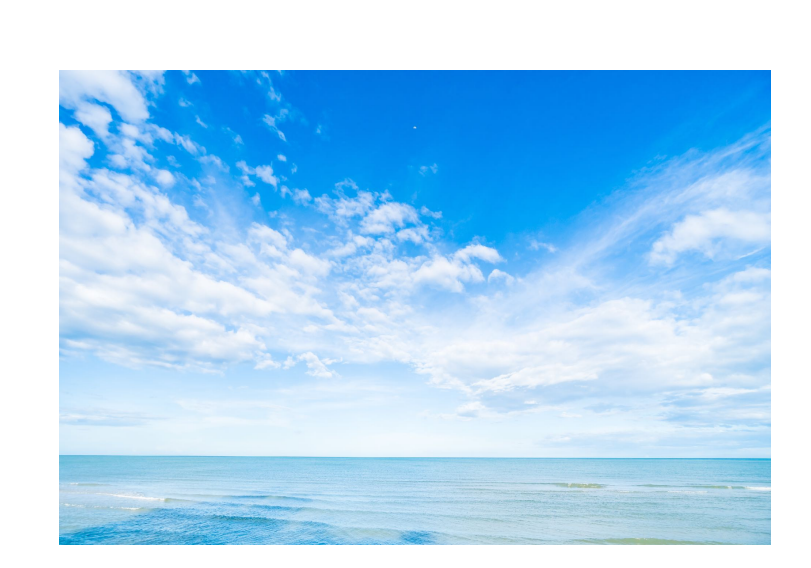

# 登録商標、著作権について

Background photo created by lifeforstock www.freepik.com

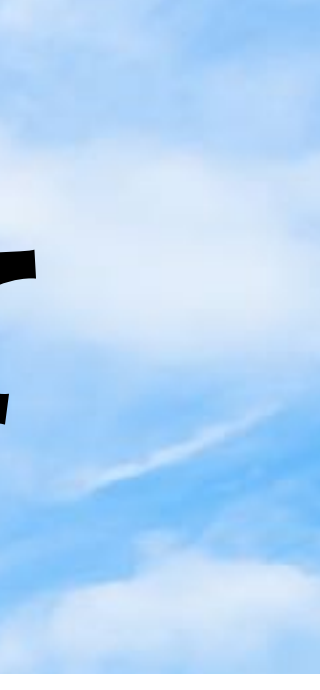

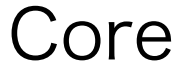

## Piyo Menu Clicker for StreamDeckとは? キーボードショートカットのないメニュー項目を呼び出すツールです

コピー&リネーム

### Stream Deckから 呼び出します

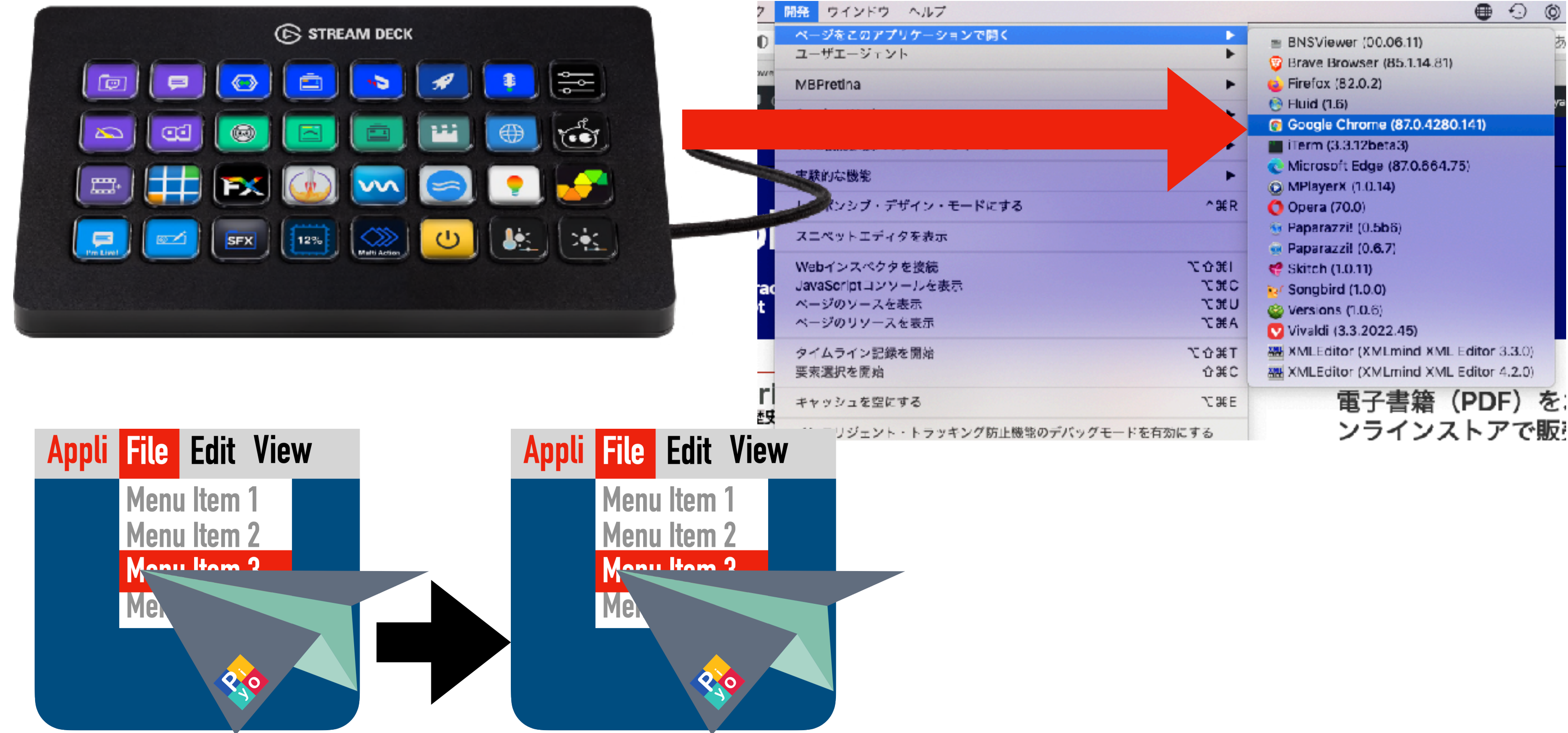

### コピーしてファイル名を変更し て使ってください

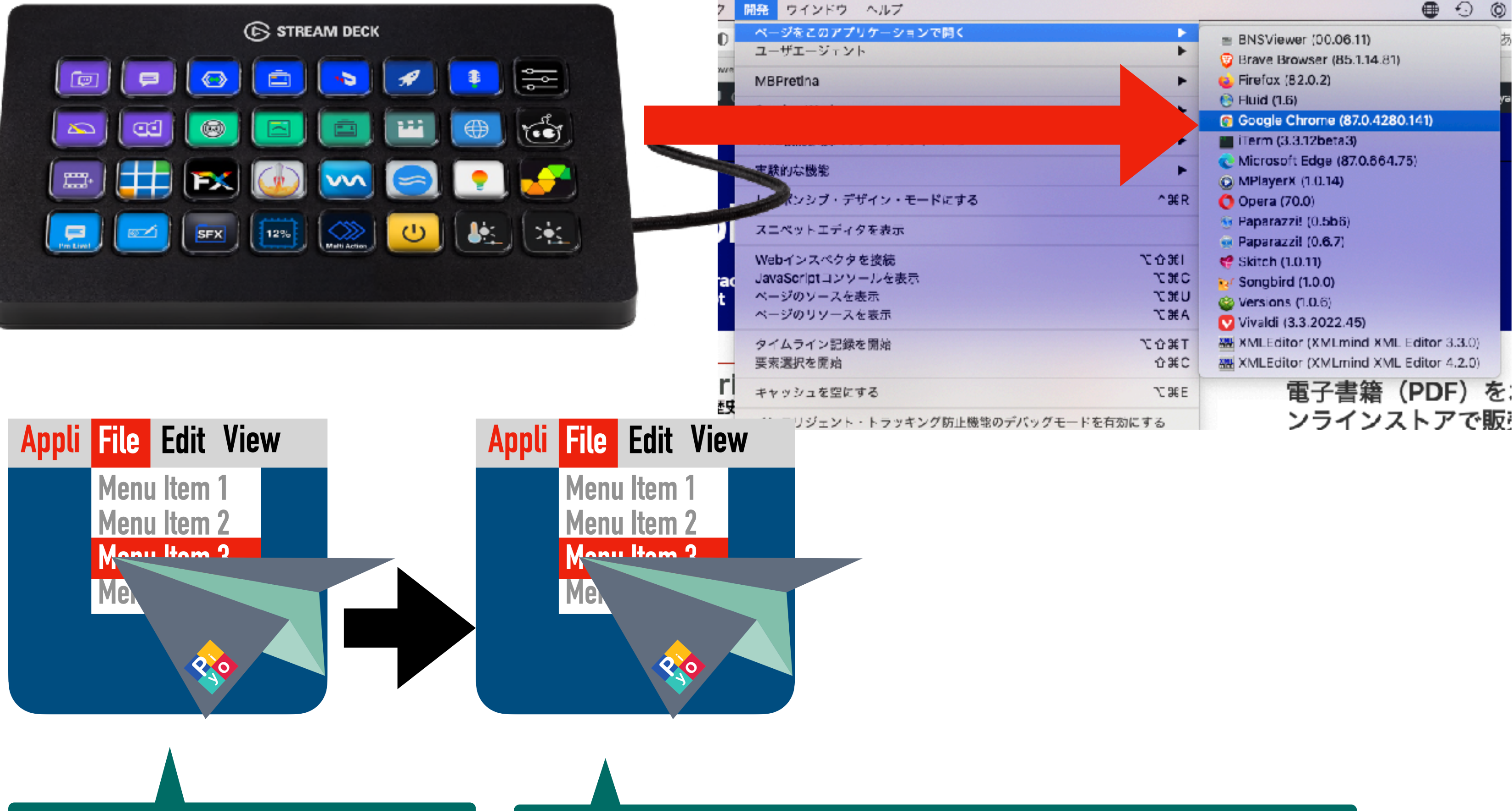

コピー範囲は、個人で所有して利用している6台程度のMacにとどめてください。 それ以上の場合にはボリュームライセンスをご購入ください

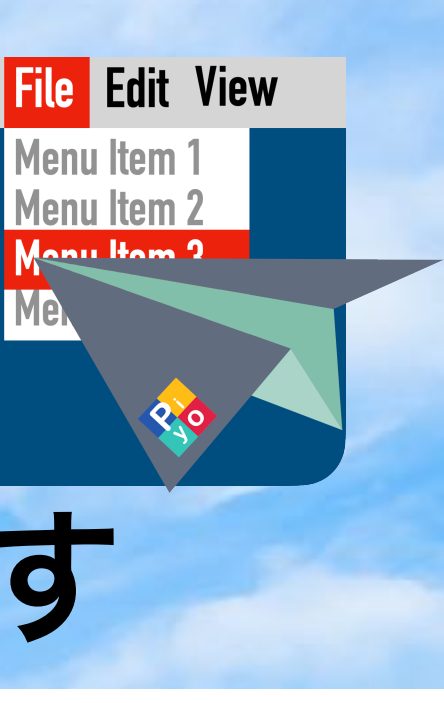

### ユーザー認証 最初に、システム環境設定でStream Deckを登録

|              | セキュリティとプライバシー Q 検索       |
|--------------|--------------------------|
| 一般 F         | ileVault ファイアウォール プライバシー |
| ✓ 位置情報サービス   | 下のアプリケーションにコンピュータの制御を許可。 |
| 連絡先          |                          |
| 10 カレンダー     | Script Geek              |
| 10マインダー      | Stream Deck              |
| 😽 写真         | SwitchResX Control       |
| <b>D</b> カメラ | System Events            |
| マイク          |                          |
| () アクセシビリティ  |                          |
| フルディスクア 2    | +」ボタンをクリックしてStream       |
|              | Deckアプリケーションを指定          |
| 変更するにはカギを    |                          |
| ①鍵アイコング      | をクリックしてユーザー認証            |

## Stream Deck

Stream Deckをインストールす ると、アプリケーションフォルダ 内に「Stream Deck」アプリ ケーションが入っています

お使いになる場合には、最初に、 システム環境設定>セキュリティとプライバシー>プライバシー **>アクセシビリティ** にStream Deckアプリケーションを登録しておく必要があります

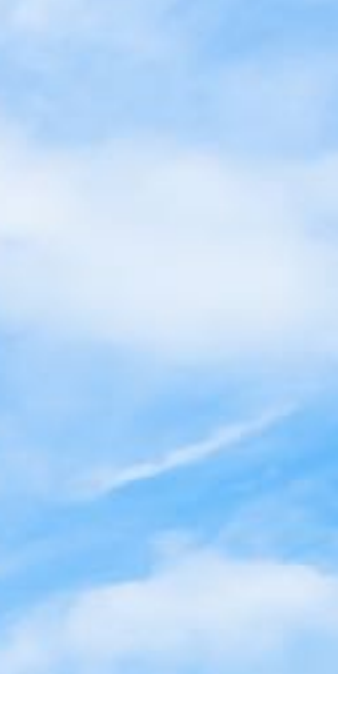

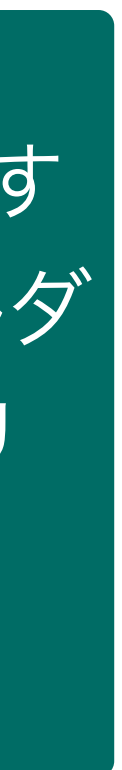

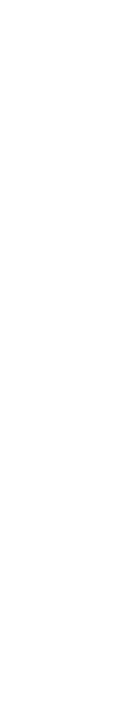

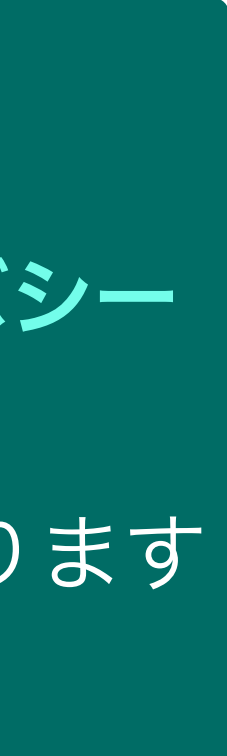

## っかいかた① コピーしてファイル名を変えて実行

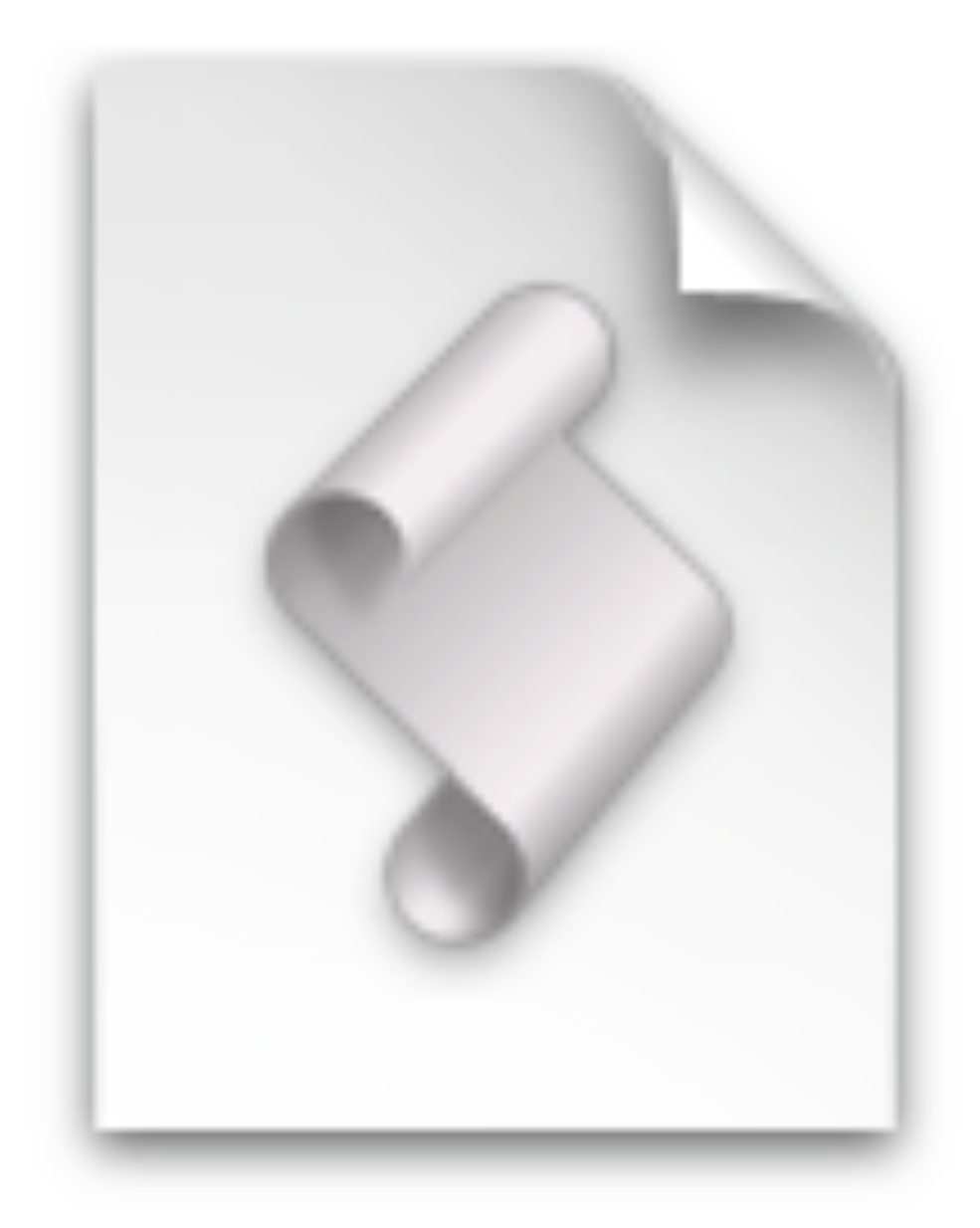

### Piyo Menu Clicker

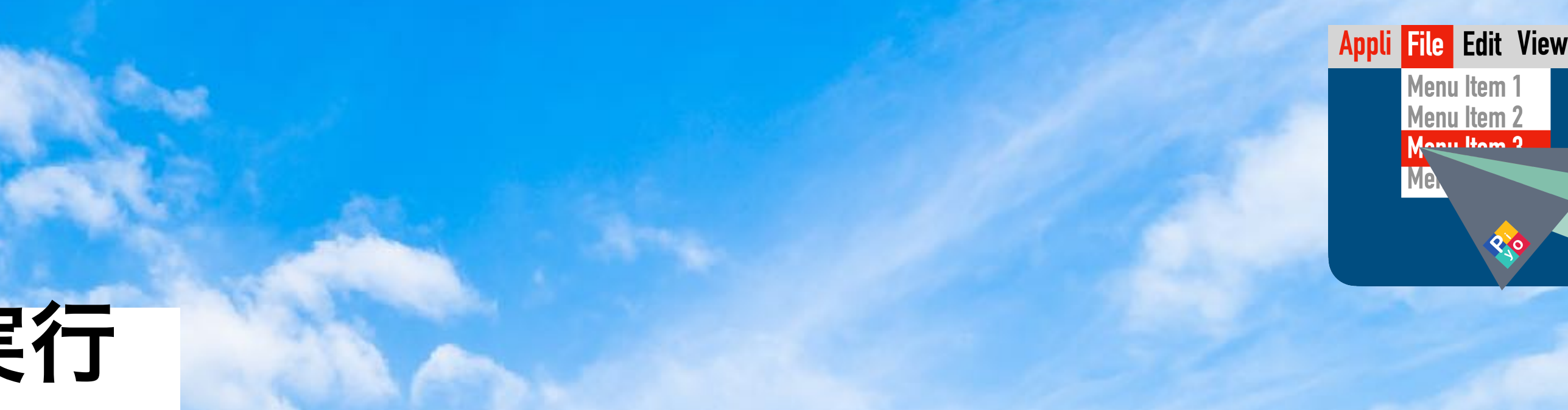

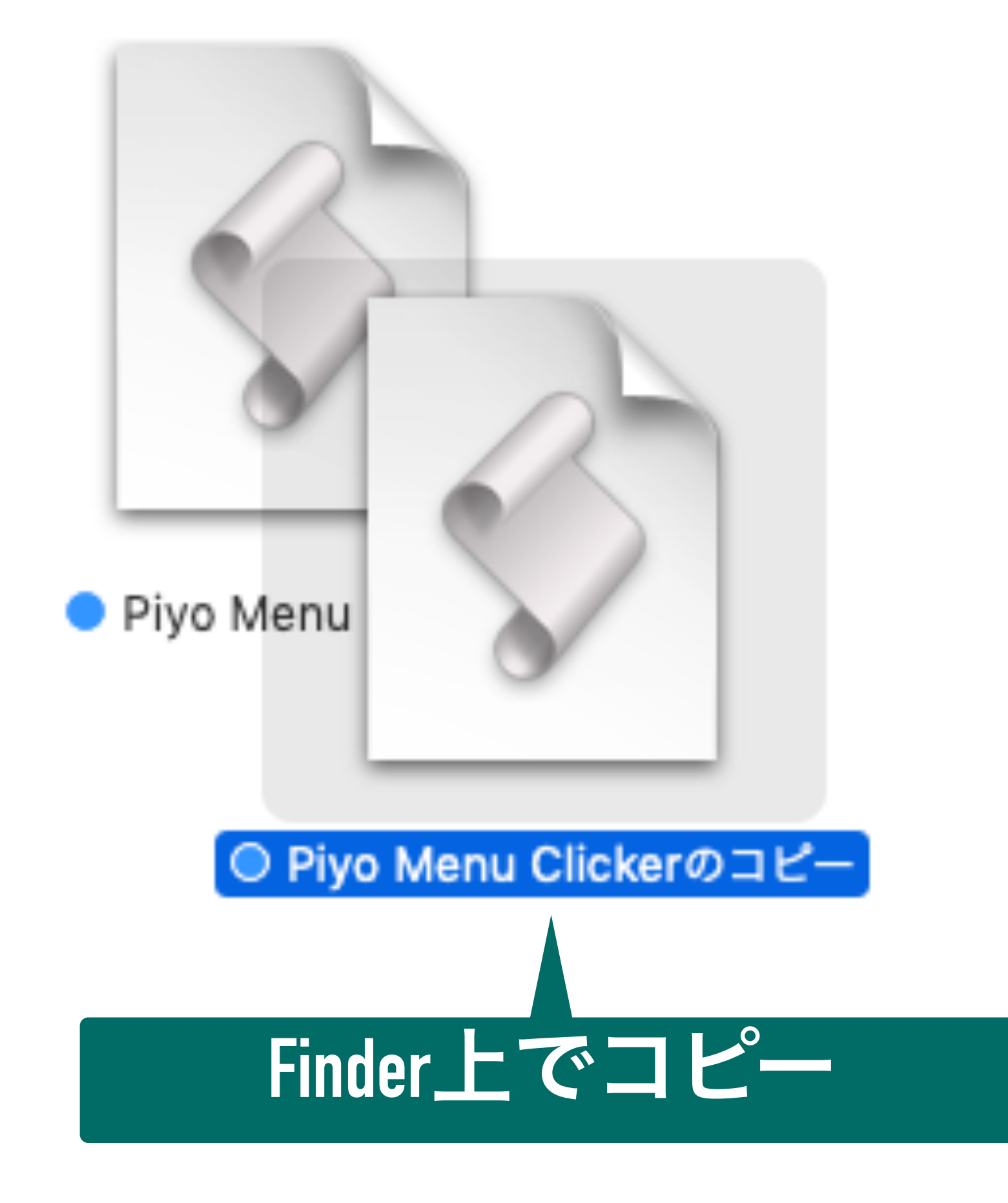

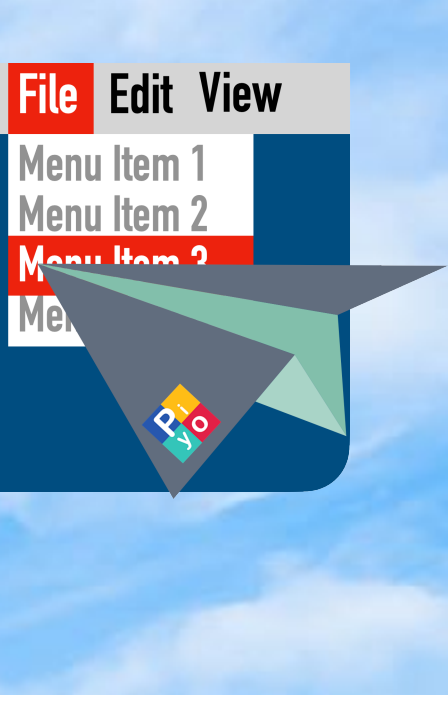

## つかいかた(2) 実行したいアプリケーション名とメニュー名にリネーム

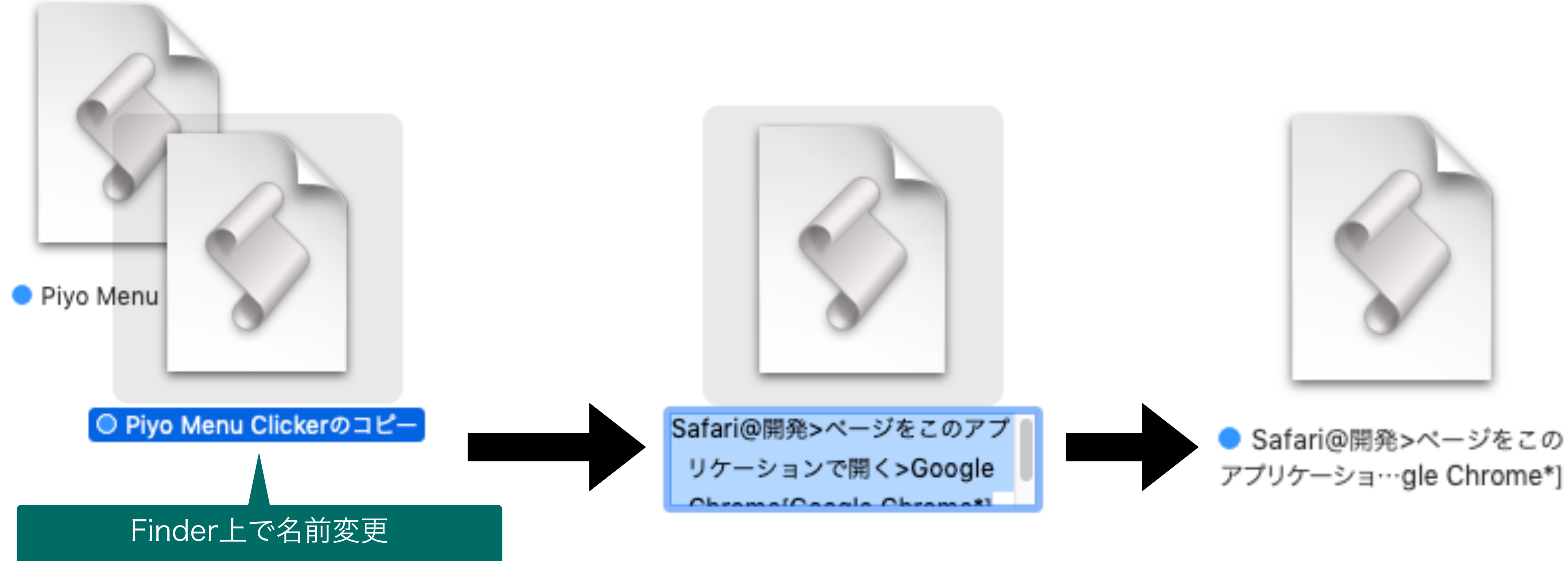

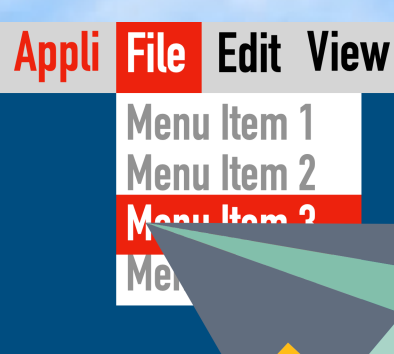

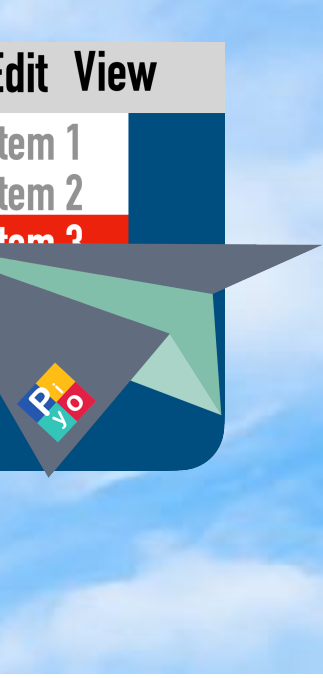

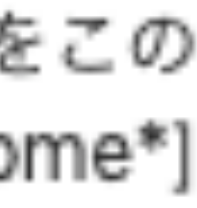

## 資料:ファイル名の指定方法 アプリケーション名@メニュー名>メニュー項目名

- ・①メニュー項目名のテキストをそのままズバリ書く
- ・②メニュー項目のインデックス値(上からx番目)を数値で書く。セパレーターなども項目としてカウント
- ・③メニュー項目を正規表現で書く。ワイルドカード指定(例:行番号\*表示)

CotEditor@表示>行番号を表示[行番号\*表示]

>[Google Chrome\*]

注:赤字の部分は半角で記入してください

## Safari@開発>ページをこのアプリケーションで開く

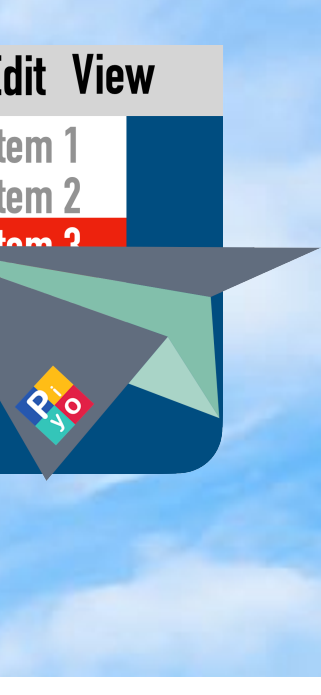

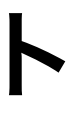

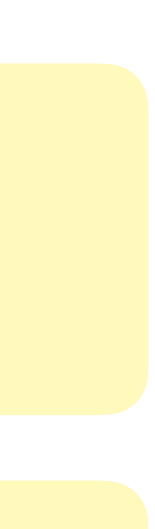

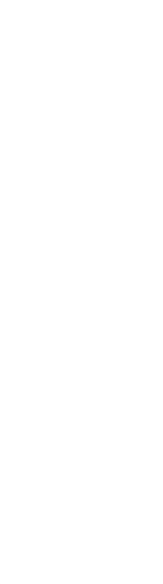

## つかいかた(3) Stream Deckの「システム」>「開く」アクションに登録

| STREAM DECK                             |                         |            |                                                                          |  |
|-----------------------------------------|-------------------------|------------|--------------------------------------------------------------------------|--|
| <b>Piyomaru iPhone</b> ~<br>Profile 1 ~ |                         | ĘĜ         | Q 検索                                                                     |  |
| table Applescript                       | chart.js                | testCli    | <sub>あ タイマー</sub><br>システム>開く                                             |  |
| Applescript Applescript                 | Applescript Applescript | notifTest1 | ✓ 目 システム                                                                 |  |
| CotEditor.                              | Applescript             |            | <ul> <li>● Webサイト</li> <li>■ ホットキーの切り替え</li> <li>● ホットキー</li> </ul>      |  |
| <b>システム</b> :開く                         |                         | <u>ش</u>   | <ul> <li>         ・ 開く         </li> <li>         T テキスト     </li> </ul> |  |
| タイトル:<br>メアン App/ファイル:                  |                         | T ~<br>選択  | ▶ <b>॥</b> マルチメディア                                                       |  |
|                                         |                         |            | > 🕨 You <sup>-</sup> be                                                  |  |
|                                         | 2リ                      | ネーム した     | Menu Clicker                                                             |  |

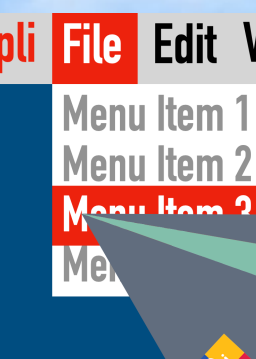

### アクション を追加

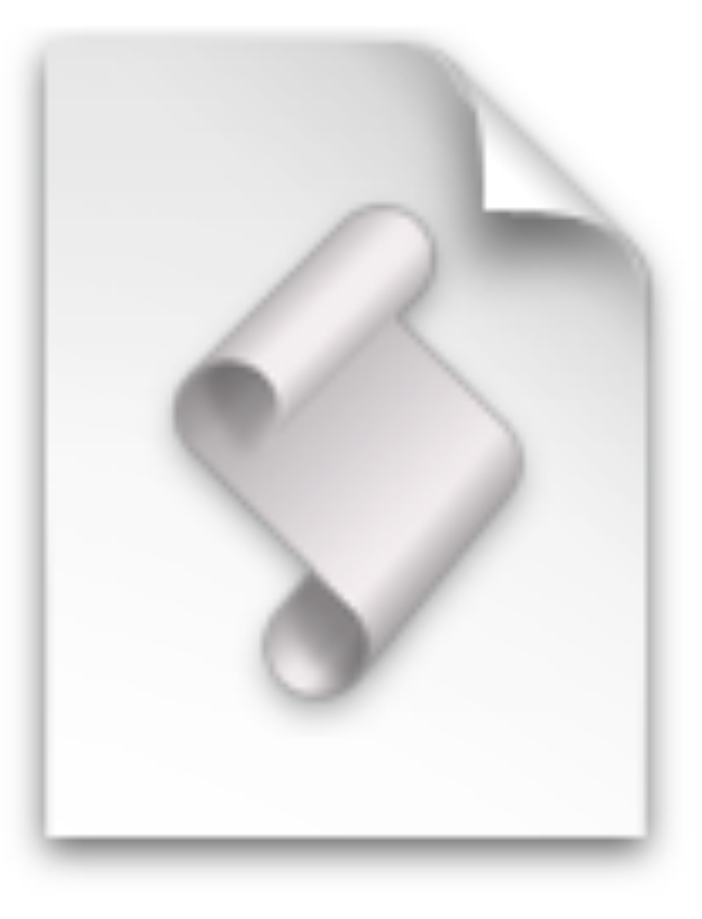

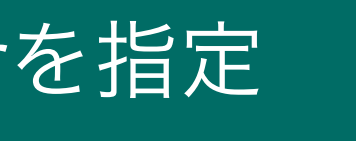

● Safari@開発>ページをこの アプリケーショ…gle Chrome\*]

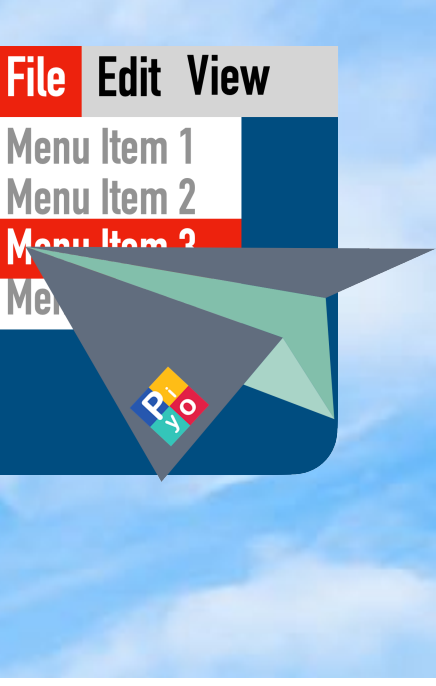

### つかいかた(4) [caps]キーを押して、チェックモードで実行

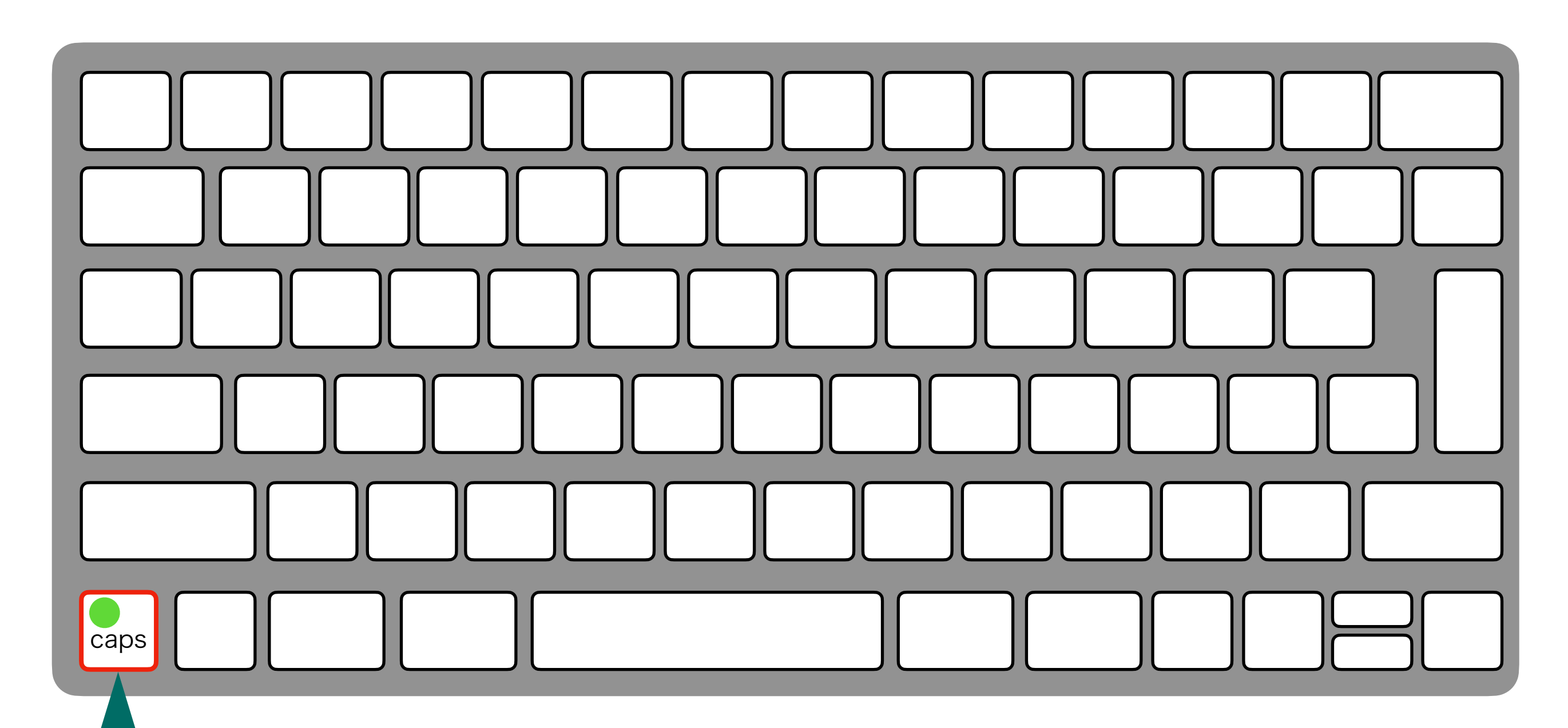

①Macのキーボードのcapsキーを押 してcaps lockインジケーターを点灯

capsキーの位置はお使 いのキーボードによっ て異なります

チェック後は、capsインジケーターを消灯させておいてください

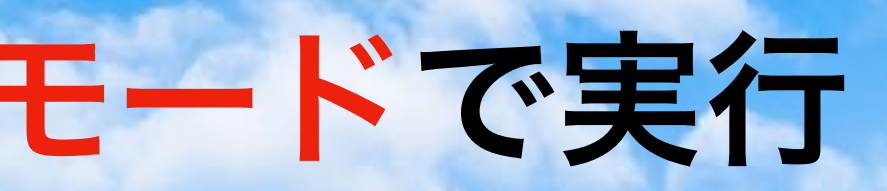

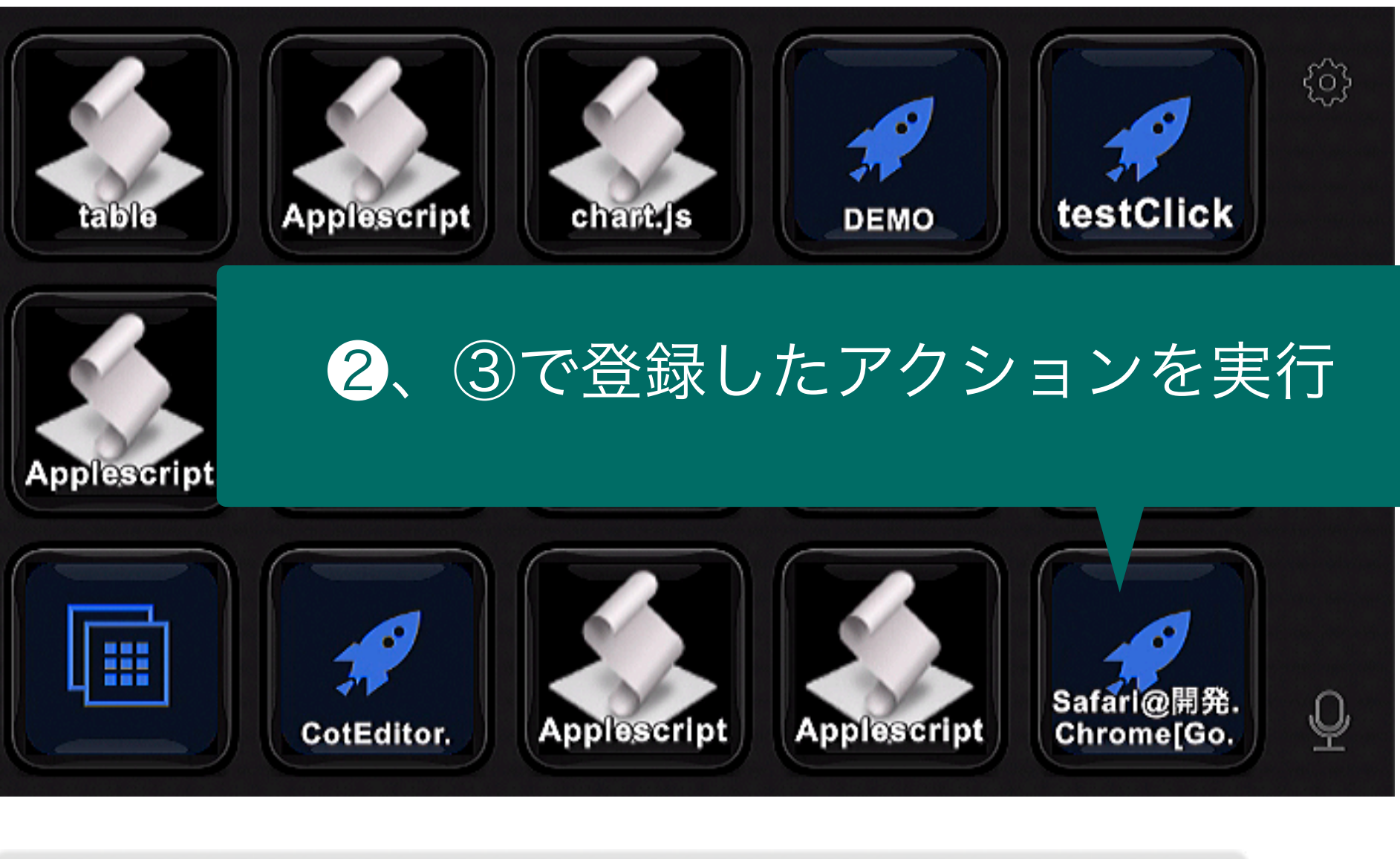

STREAM DECK

SFX 12% Melli Action

U)

OK

FX

CAPS: Check Mode

Command Check OK

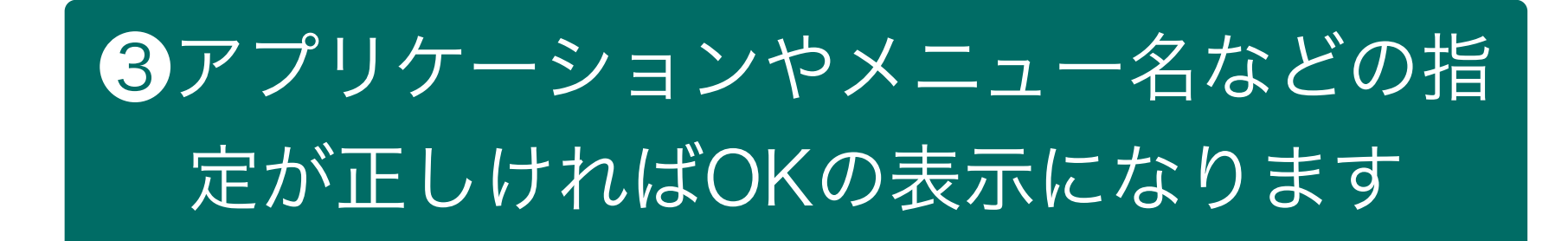

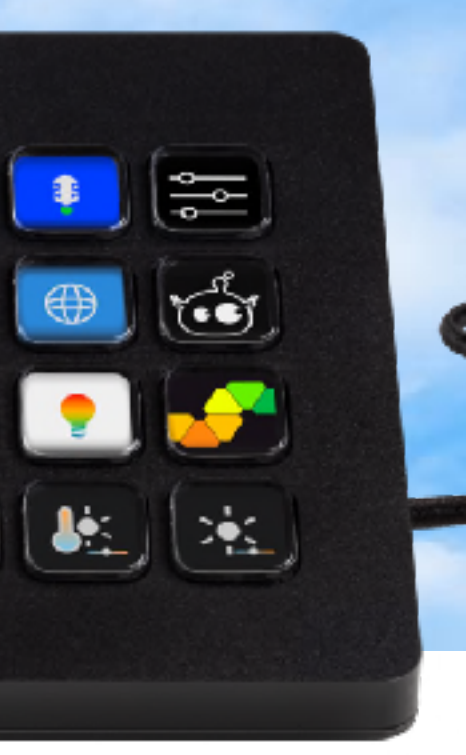

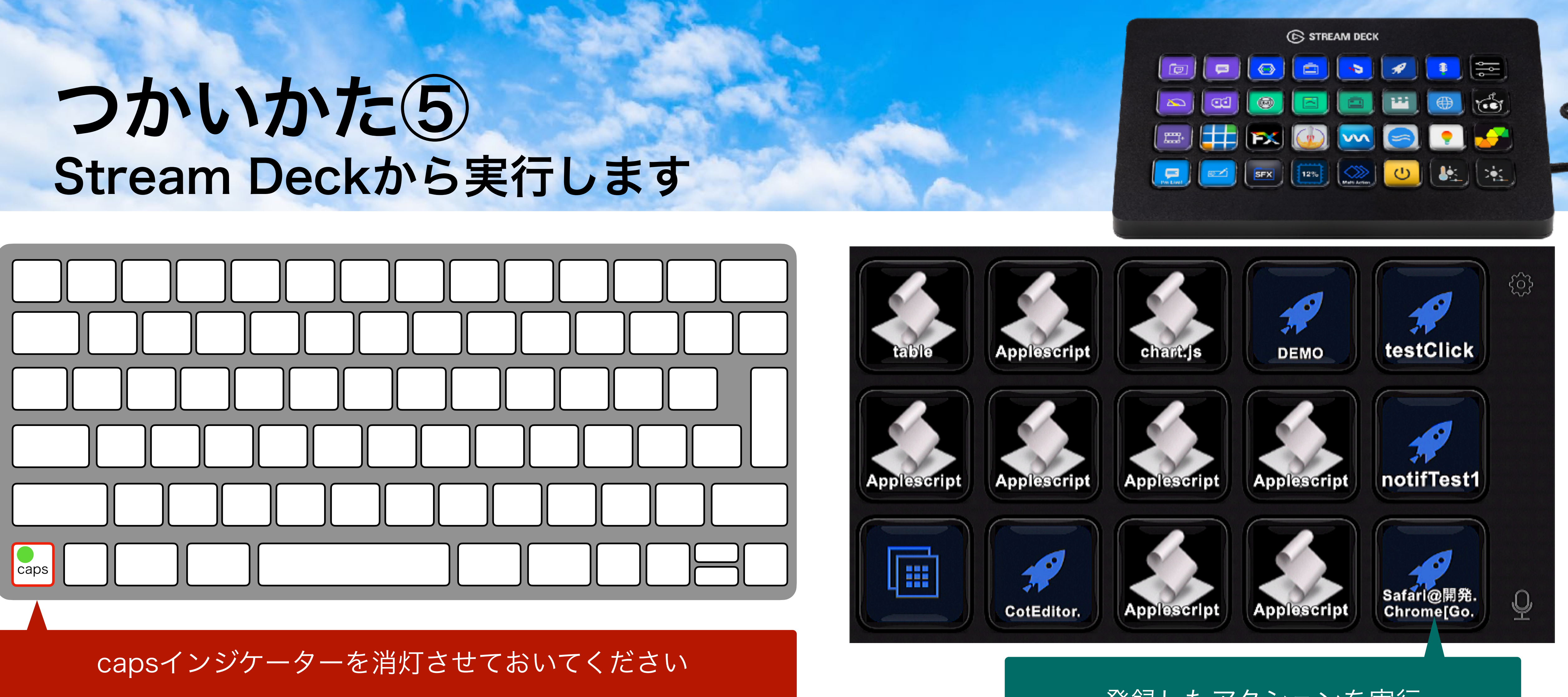

### 登録したアクションを実行

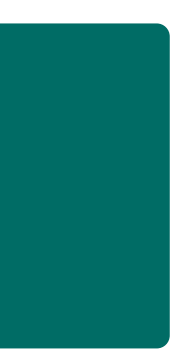

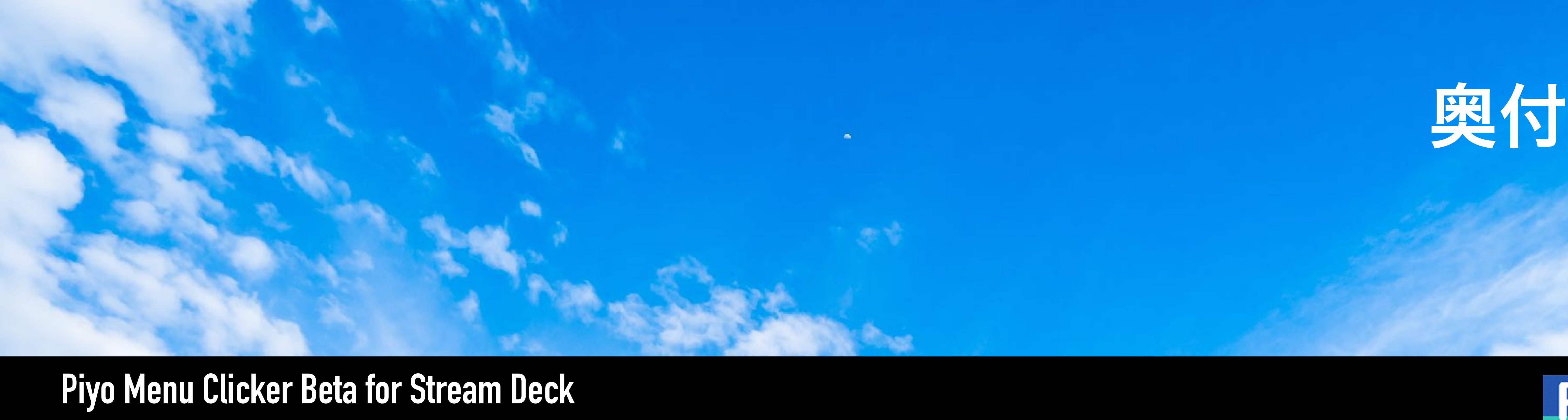

### **発行日**:2021年04月26日 初版

長野谷隆昌@Piyomaru Software(Twitter:@Piyomaru) 著者: **発行者**: Piyomaru Software 内容に関するご連絡先: maro\_ml@piyocast.com 表紙・本文デザイン∶ 長野谷隆昌 作成アプリケーション: Keynote v10.1、Kamenoko v1.1.1 **作成AppleScript**: 「Keynote書類をもとに階層構造を取得してPDFのTOCに反映させる v3.6」、「現在表示中のスライド上のテキストアイテムの幅を統一する」「Keynoteの表の中に入っ ている1列目のデータをもとにフォルダ検索して値を返す」「全スライドのデフォルトタイトルア イテムの高さを統一」「指定した文字で囲まれたキーワードの色を置換する」「指定フォルダ以 下のScript書類の作成・修正日を変更」

筆者Blog「AppleScriptの穴」 http://piyocast.com/as/

サポートページ http://piyocast.com/as/asinyaye/books/

### 著者プロフィール

ソフトバンク・パブリッシング(現・ソフトバンク・クリエイティブ)「UNIX USER」編集部 を経て、同社情報システム部にてファイルメーカーProやAppleScriptを用いたコンテンツの自動 生成に従事。その後、2002年に人工知能風インタフェース「Newt On」、2003年に日本語音声 インタフェース「ことだま」などをAppleScriptで開発。デザインスタジオやDTP会社にて各種シ ステムをMac上で多数開発。Mac App Store上にて「Kamenoko」をはじめとするAppleScript 製アプリケーションを多数販売。代表作はUniversal Binaryチェック ツール「Uni Detector」 (Utility部門最高28位)。著書に「AppleScriptリファレンス」「REALbasic使いへの道」「Mac 使いへの道」「AppleScript最新リファレンス」「AppleScript 10大最新技術」「FileMaker Pro Scripting Book」など多数。2020年Pixelmator Pro AppleScriptコンテスト世界1位。 FileMaker選手権2020にて応募3作品すべて入賞。

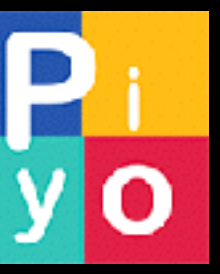

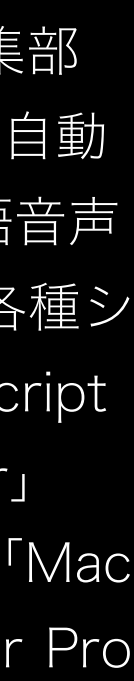